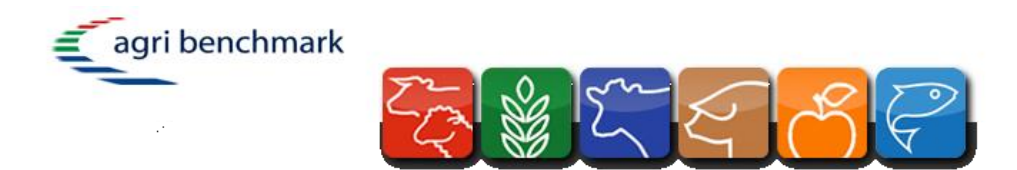

# agri benchmark Network

# Beef Analysis Tool (CC and FIN)

SUMMARY USER GUIDE

#### Dr. Claus Deblitz

Coordination claus.deblitz(at)thuenen.de

#### **Ernesto Reyes**

Livestock manager, international institutions, coordination sheep network <u>ernesto.reyes(at)agribenchmark.net</u>

#### Alfredo Bellagamba

Coordination South America, tool development, special analysis <u>alfredo.bellagamba(at)agribenchmark.net</u>

# INTRODUCTION

This analysis tool was created to optimize the study of available information which is found in the databases generated by the network, and offers the possibility of comparative sutdies and rankings as well as time series.

The analysis is presented at both, country and farm level, which can be seen in the different sheets of the file.

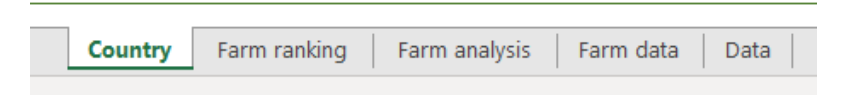

Country level provides information from 2000 to 2019 while farm level goes from 2014 to 2019, both sourced in the Result Data Base of *agri benchmark* (showed in sheet "Data").

The set of variables includes profit, productivity, costs, incomes and production system performance.

#### COUNTRY

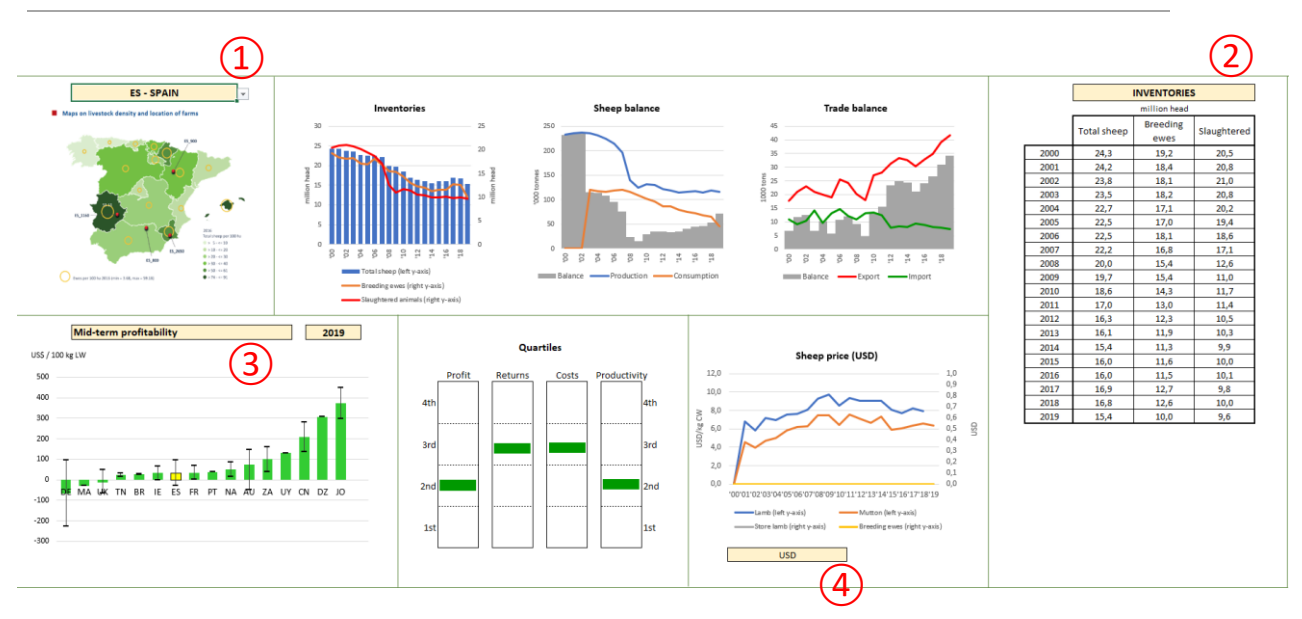

- 1 Clic the dropbox to select the country.
- 2) Choose between inventories, production, trade or ranking to see data in the table.
- 3) Clic the dropbox to select more variables and different years.
- (4) Choose USD or Local Currency for sheep prices.

# FARM RANKING

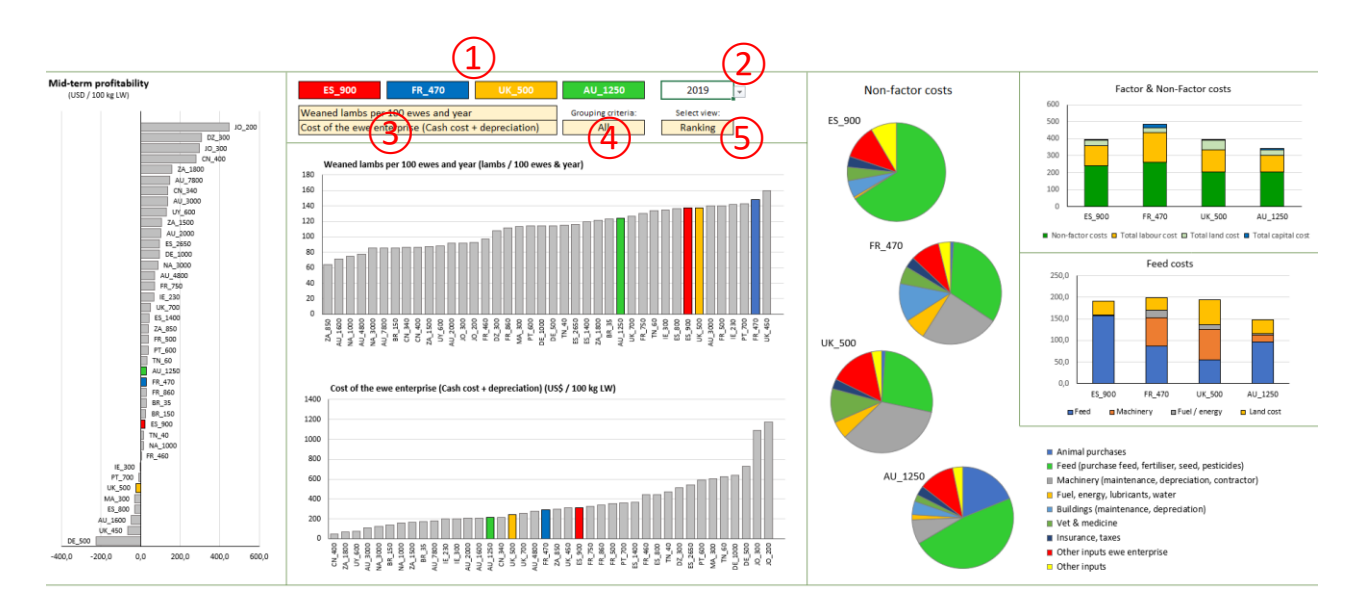

- (1) Select four farms to compare.
- 2) Select year (2014 to 2019).
- (3) Select variables to see charts (up and down dropbox for up and down charts).
- (4) Select grouping criteria (All / Production system / Region).
- 5 Select view (Ranking / Timeserie).

## FARM ANALYSIS

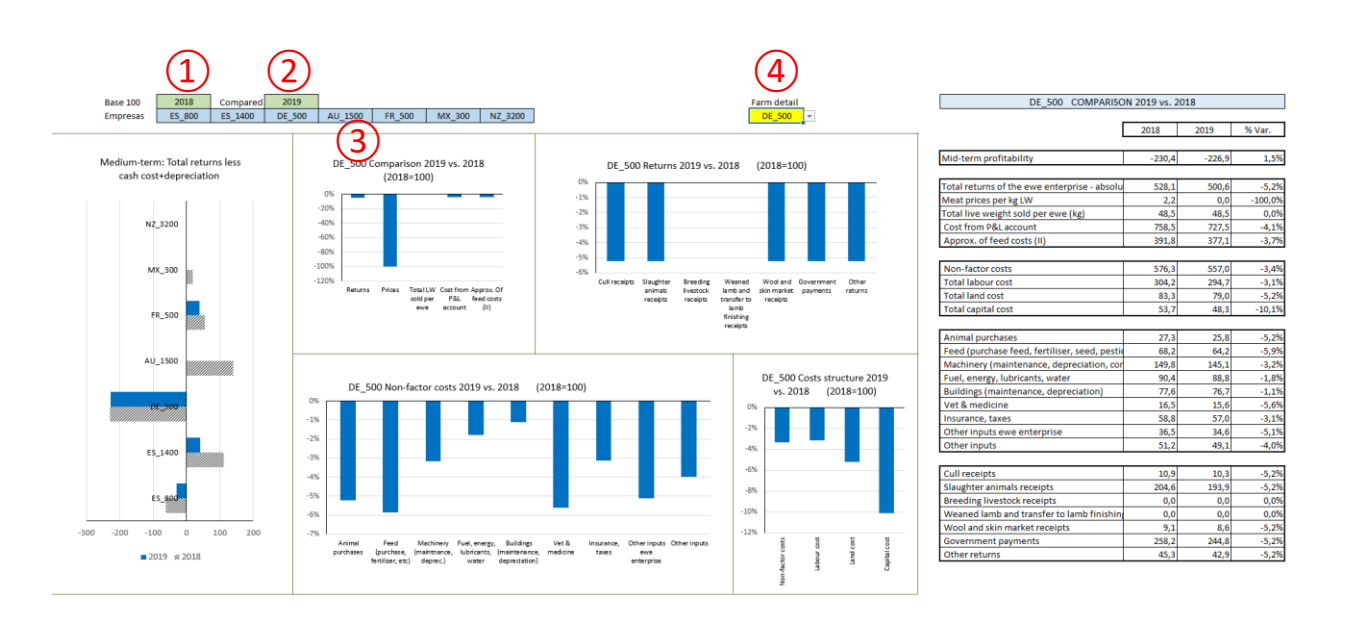

- (1) Select BASE 100 year (reference year).
- 2 Select year to compare.
- 3 Select up to 7 farms to analyse (left chart).
- (4) Select one of the previous farms to detail in the other charts and table.

## FARM DATA

| _                 |          |                                                               |                  | 2018  | 2019    |          |                                                    |                                             |                  | 2018    | 2019    |        |
|-------------------|----------|---------------------------------------------------------------|------------------|-------|---------|----------|----------------------------------------------------|---------------------------------------------|------------------|---------|---------|--------|
|                   |          |                                                               |                  |       |         |          |                                                    |                                             |                  |         |         |        |
| $(\mathbf{I})$    |          | Medium-term: Total returns less cash cost+depreciation        | USS / 100 kg LW  | -62,9 | -29,6 📥 | 52,9%    | Cost from P8                                       | kL account                                  | USS / 100 kg LW  | 467,1   | 446,8 🔻 | -4,3%  |
| $\mathbf{\Theta}$ |          |                                                               | _                |       |         |          | Cash co                                            | st                                          | US\$ / 100 kg LW | 449,3   | 429,9 🔻 | -4,3%  |
| 2018 =10          | 0        | Productivity parameters                                       |                  |       |         |          | Deprec                                             | lation                                      | USS / 100 kg LW  | 17,8    | 16,9 🔻  | -5,2%  |
|                   |          | Total live weight sold per ewe (kg)                           | kg LW per ewe    | 28,2  | 28,2 💳  | 0,0%     |                                                    |                                             |                  |         |         |        |
| Year:             | Farm:    | Weaned lambs per 100 ewes and year                            | lambs/100 ewes   | 137,0 | 137,0 💳 | 0,0%     | Opport                                             | unity cost                                  | USS / 100 kg LW  | 165,7   | 157,4 🔻 | -5,0%  |
| 2019              | ES_800 - | Weaning age (= weaning period) days                           | days             | 60,0  | 45,0 🔻  | -25,0%   |                                                    | Labour                                      | US\$ / 100 kg LW | 155,5   | 148,4 🔻 | -4,5%  |
|                   |          | Weaning weights (kg LW)                                       | kg LW            | 19,5  | 16,0 🔻  | -17,9%   |                                                    | Land                                        | US\$ / 100 kg LW | 0,0     | 0,0 💳   | 0,0%   |
| ( <b>2</b> )      | (2)      | Male lambs for slaughter later                                | USS / kg LW      | 4,0   | 4,1 📥   | 3,9%     |                                                    | Capital                                     | USS / 100 kg LW  | 10,2    | 9,0 🤝   | -11,4% |
|                   |          |                                                               |                  |       |         |          |                                                    |                                             |                  |         |         |        |
|                   |          | Total returns of the ewe enterprise - absolute values         | US\$ / 100 kg LW | 404,2 | 417,2 📥 | 3,2%     | Approx. of fe                                      | eed costs (II)                              | USS / 100 kg LW  | 391,6   | 376,7 🔻 | -3,8%  |
|                   |          | Cull receipts                                                 | US\$ / 100 kg LW | 5,3   | 8,3 📥   | 58,3%    | Machin                                             | ery (maintenance, depreciation, contractor) | US\$ / 100 kg LW | 21,2    | 20,1 🔻  | -5,1%  |
|                   |          | Slaughter animals receipts                                    | USS / 100 kg LW  | 0,0   | 350,1 📥 | 35006,6% | Fuel, er                                           | nergy, lubricants, water                    | US\$ / 100 kg LW | 34,4    | 34,9 🛋  | 1,5%   |
|                   |          | Breeding livestock receipts                                   | USS / 100 kg LW  | 0,0   | 0,0     | 0,0%     | Land cost                                          | USS / 100 kg LW                             | 143,6            | 137,1 🔻 | -4,5%   |        |
|                   |          | Weaned lamb and transfer to lamb finishing receipts           | US\$ / 100 kg LW | 336,8 | 0,0 🔻   | -100,0%  | Feed (purchase feed, fertiliser, seed, pesticides) |                                             | US\$ / 100 kg LW | 192,4   | 184,6 🔻 | -4,1%  |
|                   |          | Wool and skin market receipts                                 | USS / 100 kg LW  | 0,0   | 0,0     | 0,0%     |                                                    | Total seed costs                            | US\$ / 100 kg LW | 11,7    | 11,3 🔻  | -3,9%  |
|                   |          | Government payments                                           | USS / 100 kg LW  | 62,1  | 58,8 🔻  | -5,4%    |                                                    | Total fertilizer costs                      | USS / 100 kg LW  | 12,1    | 11,2 🔻  | -7,4%  |
|                   |          | Other returns                                                 | US\$ / 100 kg LW | 0,0   | 0,0     | 0,0%     |                                                    | Total herbicide costs                       | US\$ / 100 kg LW | 0,0     | 0,0 💳   | 0,0%   |
| Cost of t<br>To   |          |                                                               |                  |       |         |          |                                                    | Total fungizide & insecticide costs         | USS / 100 kg LW  | 0,0     | 0,0 💳   | 0,0%   |
|                   |          | Cost of the ewe enterprise by factor and non-factor costs - a | US\$ / 100 kg LW | 632,7 | 604,3 🔻 | -4,5%    |                                                    | Total other var. costs                      | US\$ / 100 kg LW | 0,0     | 0,0 💳   | 0,0%   |
|                   |          | Total labour cost                                             | USS / 100 kg LW  | 155,5 | 148,4 🔻 | -4,5%    |                                                    | Purchase bought-in feed                     | USS / 100 kg LW  | 168,6   | 162,1 🔻 | -3,8%  |
|                   |          | Total land cost                                               | USS / 100 kg LW  | 143,6 | 137,1 🔻 | -4,5%    |                                                    | Purchase deficit homegrown feed             | USS / 100 kg LW  | 0,0     | 0,0 💳   | 0,0%   |
|                   |          | Total capital cost                                            | US\$ / 100 kg LW | 10,2  | 9,0 🔻   | -11,4%   |                                                    | Land improvement                            | US\$ / 100 kg LW | 0,0     | 0,0 💳   | 0,0%   |
|                   |          | Non-factor costs - absolute values                            | USS / 100 kg LW  | 323,4 | 309,7 🔻 | -4,3%    |                                                    |                                             |                  |         |         |        |
|                   |          | Animal purchases                                              | US\$ / 100 kg LW | 0,0   | 0,0     | 0,0%     | Labour cost                                        |                                             | US\$ / 100 kg LW | 155,5   | 148,4 🔻 | -4,5%  |
|                   |          | Feed (purchase feed, fertiliser, seed, pestici                | USS / 100 kg LW  | 192,4 | 184,6 🔻 | -4,1%    | Paid lab                                           | oour                                        | USS / 100 kg LW  | 0,0     | 0,0 💳   | 0,0%   |
|                   |          | Machinery (maintenance, depreciation, cont                    | US\$ / 100 kg LW | 21,2  | 20,1 🔻  | -5,1%    | Family la                                          | labour                                      | US\$ / 100 kg LW | 155,5   | 148,4 🔻 | -4,5%  |
|                   |          | Fuel, energy, lubricants, water                               | USS / 100 kg LW  | 34,4  | 34,9 📥  | 1,5%     |                                                    |                                             |                  |         |         |        |
|                   |          | Buildings (maintenance, depreciation)                         | US\$ / 100 kg LW | 10,8  | 10,3 🔻  | -4,3%    | Land cost                                          |                                             | US\$ / 100 kg LW | 143,6   | 137,1 🔻 | -4,5%  |
|                   |          | Vet & medicine                                                | USS / 100 kg LW  | 6,3   | 6,2 🔻   | -0,8%    | Rented land                                        |                                             | USS / 100 kg LW  | 143,6   | 137,1 🔻 | -4,5%  |
|                   |          | Insurance, taxes                                              | US\$ / 100 kg LW | 8,3   | 8,0 🔻   | -4,2%    | Own lar                                            | nd                                          | US\$ / 100 kg LW | 0,0     | 0,0 💳   | 0,0%   |
|                   |          | Other inputs ewe enterprise                                   | US\$ / 100 kg LW | 27,4  | 26,6 🔻  | -3,0%    |                                                    |                                             |                  |         |         |        |
|                   |          | Other inputs                                                  | USS / 100 kg LW  | 22,7  | 19,0 🔻  | -16,4%   |                                                    |                                             |                  |         |         |        |

- (1) Select BASE 100 year (reference year).
- 2 Select year to compare.
- (3) Select a farm.

Note:

If you have any trouble or need technical support please contact Alfredo Bellagamba.

alfredo.bellagamba@agribenchmark.net